## Cancellation

Masuk ke dalam menu My Sales Plan lalu pilihlah salah satu item yang akan di cancel lalu pilih button cancel dengan cara menchecklist salah satu itemnya seperti terlihat pada gambar di bawah ini.

| $\leftrightarrow$ $\rightarrow$ C (i) dev.gmf-aeroas | ia.co.id/app_crm/index.php/ams/mysa | lesplan                   |                       |                     |                   |                   | Q 🕶 🕁            | 🕂 🕄 🔁           |
|------------------------------------------------------|-------------------------------------|---------------------------|-----------------------|---------------------|-------------------|-------------------|------------------|-----------------|
| CRM =                                                |                                     |                           |                       |                     |                   | ۵                 | ⊜1 ⊞             | 1 Ayi Kusmana   |
| Q Dashboard                                          | # Vy Sales Plan                     |                           |                       |                     |                   |                   |                  |                 |
| Prospect                                             | I MY SALES PLAN                     |                           |                       |                     |                   |                   | Year :           | 2018 🗸 🖉        |
| 💱 My Sales Plan                                      |                                     |                           |                       |                     |                   |                   |                  |                 |
| My Revenue                                           | 4<br>AWARENESS                      | 3<br>OPPORTUNITY          |                       | 2<br>ATTRACTIVE PRO | POSAL             | 1<br>CONTRA       | CT SIGNING       |                 |
| 2 Contact Person                                     | \$ 600,                             | 000                       | \$ 1,630,000          |                     | \$ 500,0          | 000               | \$               | 2,012,000       |
| My Pica                                              | CANCEL:4                            | EN : 1 CANCEL : 12        | OPEN:16               | CANCEL : D          | OPE               | CANCEL            | 0                | OPEN : 13       |
| Cancellation                                         |                                     |                           |                       |                     |                   |                   |                  |                 |
| Reschedule                                           |                                     |                           |                       |                     | _                 |                   |                  |                 |
| Data Swift                                           | Page < 1 > of 1   View 10           | records  total 1 records  |                       |                     |                   | Cancel            | 1. Upgrade + Add | d Pica Q Search |
| P Help!                                              | No 0 ID 0 Customer 0 P              | Engine CFM56-3            | Registration Cocation | 500.000             | AT # Start Date # | End Date  Remarks | s 👙 Status 👙     | Action          |
| Cogout                                               | Page < 1 > of 1  View 10            | records   total 1 records |                       |                     |                   |                   |                  |                 |

Setelah klik button cancel maka akan muncul form cancellation seperti pada gambar di bawah ini.

| $\leftrightarrow$ $\rightarrow$ C (i) dev.gmf-aer | roasia.co.id/app_crm/index.php/ams/mysalesplan                                                                                                    | ० 🕶 🚖 🔂 👶 🕅                  |
|---------------------------------------------------|----------------------------------------------------------------------------------------------------|------------------------------|
| CRM =                                             |                                                                                                    | 🛆 🚺 🛗 🚺 Ayi Kusmana          |
| Q Dashboard                                       |                                                                                                    |                              |
| Prospect                                          | Category Category ~                                                                                                    | Year : 2018 🗸 🕑              |
| W Sales Plan                                      | Resson of Cancel                                                                                                    |                              |
| Wy Revenue                                        | A DITRA                                                                                                    | CT SIGNING                   |
| 2 Contact Person                                  | Competitor                                                                                                    | \$ 2,012,000                 |
| My Pica                                           | SAVE SAVE                                                                                                    | U OPENE13                    |
| Cancellation                                      | Close                                                                                                    |                              |
| Reschedule                                        |                                                                                                    |                              |
| Data Swift                                        | Page < 1 > of 1 [View 10 V records total 1 records<br>7 Cancel 2                                                                                                    | LUpgrade + Add Pica Q Search |
| P Help!                                           | No ID Customer Product AC/ENG/APU/COMP Registration Location Sales Plan TAT Start Date End Date Remarks                                                                                             | Status Action                |
| E Logout                                          | IV         1         bade         GMP (AK)         Engine         CPM toold         523967         Engine Shop         500,000         45         02 Apr 2018         18 May 2018            Page < |                              |

Pilihlah category yang sesuai dengan kondisi item yang di cancelnya di karenakan karena hal apa...? seperti terlihat pada gambar di bawah ini.

| $\leftrightarrow$ $\rightarrow$ C (i) dev.gmf-a | aeroasia.co.id/app_ | .crm/index.p | np/ams/mysalesp  | lan                                        |              |             |            |       |             |              |             | ୍ଦ       | ☆ 6      | ê 🕅        |
|-------------------------------------------------|---------------------|--------------|------------------|--------------------------------------------|--------------|-------------|------------|-------|-------------|--------------|-------------|----------|----------|------------|
| CRM                                             | =                   |              |                  | FORM                                       |              |             |            |       |             | x            | <b>₽0</b> 6 | a () (   | 1        | Ayi Kusmar |
| R Dashboard                                     | My                  |              |                  |                                            |              |             |            |       |             | 1            |             |          |          |            |
| Prospect                                        | III MY              |              | Category         | Category                                   |              |             |            |       | Q           |              |             | Year :   | 2018     | <b>v</b>   |
| W My Sales Plan                                 |                     |              | Reason of Cancel | Internal Customer Issue                    |              |             |            |       |             |              |             |          |          |            |
| Wy Revenue                                      | 4<br>AV             |              |                  | New Customer<br>Certification / Approval   |              |             |            |       |             |              | ONTRACT :   | SIGNING  |          |            |
| 2 Contact Person                                |                     |              | Competitor       | Price<br>Quality Trust Issue               |              |             |            |       |             |              |             |          | \$ 2,0   | 12,000     |
| My Pica                                         | C                   |              |                  | Request Downgrade<br>Capacity & Capability |              |             |            |       |             |              | ANCEL:0     |          |          | OPEN : 13  |
| Cancellation                                    |                     |              |                  | Redundancy                                 |              |             |            |       | -           | Close        |             |          |          |            |
| Reschedule                                      |                     | _            |                  |                                            |              | _           | _          | _     | _           | _            |             |          |          |            |
| Data Swift                                      | Page <              | 1 → of 1     | View 10 View     | cords  total 1 records                     |              |             |            |       |             | ( <b>2</b> ) | Cancel 🛓 Ug | ograde 🚽 | Add Pice | a Q Search |
| <sup>O</sup> Help!                              |                     | o ⇔ ID ⇔ '   | Customer 🝦 Produ | AC/ENG/APU/COMP                            | Registration | Location    | Sales Plan | TAT 👙 | Start Date  | End Date     | Remarks 👙   | Status   |          | Action     |
| E Longuit                                       | ~                   | 1 5336       | GMF (AK) Engi    | ne CFM56-3                                 | 523967       | Engine Shop | 500,000    | 45    | 02 Apr 2018 | 16 May 2018  |             | Open     | E        | a a a      |
|                                                 | Page <              | 1 > of 1     | View 10 v re     | cords  total 1 records                     |              |             |            |       |             |              |             |          |          |            |

Setelah terpilih category nya apa maka berilah alasannya, pada gambar di bawah ini adalah contoh cancel karena category price dengan reason of cancel "kalah tender" dengan competitor VAECO.

| $\leftrightarrow$ $\rightarrow$ C $\bigcirc$ Not secure $\mid$ o | dev.gmf-aero | oasia.co.id/ap      | p_crm/index           | x.php/ams/          | /mysalesplan        |              |             |            |     |             |             |         | ୍ 🕶        | ☆ 😋        | £3     | ×      |
|------------------------------------------------------------------|--------------|---------------------|-----------------------|---------------------|---------------------|--------------|-------------|------------|-----|-------------|-------------|---------|------------|------------|--------|--------|
| CRM ≡                                                            |              |                     |                       |                     | FORM                |              | TION        |            |     |             | x           | A 🖸 🕯   | 2 <b>(</b> | 0          | Ayi Ku | ismana |
| R Dashboard                                                      | # My         |                     | Caí                   | tegory              | Price               |              |             |            |     | ~           |             |         | Voar -     | 2019       |        |        |
| <ul> <li>Prospect</li> <li>My Sales Plan</li> </ul>              |              |                     | Reason of C           | Cancel              | <u>Kalah</u> Tender |              |             |            |     |             |             |         | Tour .     | 2010       |        |        |
| Wy Revenue                                                       | 4<br>AV      |                     |                       |                     |                     |              |             |            |     | /           | 2           | ONTRACT | SIGNING    |            |        |        |
| Q Contact Person                                                 | C            |                     | Com                   | petitor             | VAECO               | SAVE         |             |            |     |             |             | ANCEL:0 |            | \$ 2,0     | 12,000 | 3      |
| Cancellation                                                     |              |                     |                       |                     |                     |              |             |            |     |             | Close       |         |            |            |        |        |
| Reschedule                                                       |              |                     |                       |                     | _                   | _            | _           | _          |     | _           | 01030       |         |            |            |        |        |
| Data Swift                                                       | Page <       | 1 ≥ of<br>No ≜ ID ≜ | 1 View 10<br>Customer | records     Product | AC/ENG/APU/COMP     | Registration | Location    | Sales Plan | TAT | Start Date  | End Date    | Remarks | status     | • Add Pica | Action | Earch  |
| C Logout                                                         |              | 1 5336              | GMF (AK)              | Engine              | CFM58-3             | 523967       | Engine Shop | 500,000    | 45  | 02 Apr 2018 | 16 May 2018 |         | Open       | 2          | Ø      |        |

| $\leftrightarrow$ $\rightarrow$ C (i) Not secure   de | ev.gmf-aeroasia.co.id/app_crm/index.php/a                                                                 | ams/mysalesplan         | Q                                                                                                    | . ॰ ☆ 🕄 🕄              |
|-------------------------------------------------------|----------------------------------------------------------------------------------------------------|-------------------------|----------------------------------------------------------------------------------------------------|------------------------|
| CRM ≡                                                 |                                                                                                    | FORM CANCELLATION       | 2 0 0 0                                                                                                    | 🗎 🚺 Ayi Kusmana        |
| Dashboard     Prospect     My Sales Plan              | Category<br>III MY<br>Reason of Cancel                                                                    | Price<br>Kalah Tender   | Ya Ya                                                                                                    | ear: 2018 🗸 🖉          |
| W My Revenue                                          | 4<br>Al<br>Competitor                                                                                     | <u>!</u>                | ONTRACT SIGN                                                                                                    | ING<br>\$ 2,012,000    |
| Cancellation Reschedule                               |                                                                                                    | Save Data!              | Close                                                                                                    |                        |
| Data Swift                                            | Page < 1 > of 1  View 10 V rec                                                                            | Are You Sure ?          | 🕼 Cancel 🕹 Upgrad                                                                                                    | le + Add Pica Q Search |
| ↓ <sup>O</sup> Help!                                  | No         ID         Customer         Produ           I         8336         GMF (AK)         Englishing | Cancel Yes              | n (*)         TAT (*)         Start Date (*)         End Date (*)         Remarks (*)         S           )         45         02 Apr 2018         18 May 2018 | Action Open 🕞 🕼        |
| Cogout                                                | Page < 1 > of 1  View 10 v rec                                                                            | cords   total 1 records |                                                                                                    |                        |

Setelah semua selesai terisi lalu pilih icon save untuk menyimpannya.

Setelah di save maka statusnya akan berubah menjadi Waiting Cancel.

| - $ ightarrow$ 🕜 Not secure   d | ev.gmf-aeroasia.co.id/app_crm/index.php/ams/mysalesplan                                                                                                    | ର୍ଦ୍ର 🔂 🔂 🕅                         |
|---------------------------------|----------------------------------------------------------------------------------------------------|-------------------------------------|
| CRM =                           |                                                                                                    | 📮 🕘 🛛 🚔 🟥 🚺 🛛 Ayi Kusmana           |
| Q Dashboard                     | iff > My Sales Plan                                                                                                    |                                     |
| Prospect                        | III MY SALES PLAN                                                                                                    | Year : 2018 🗸 💣                     |
| Wy Sales Plan                   |                                                                                                    |                                     |
| Wy Revenue                      | 4     3     2       AWARENESS     OPPORTUNITY     ATTRACTIVE PROPOSAL                                                                                                    | CONTRACT SIGNING                    |
| Ω Contact Person                | \$ 600,000 \$ 1,630,000 \$ 500,000                                                                                                    | \$ 2,012,000                        |
| My Pica                         |                                                                                                    | CANCEL 10 OPEN 113                  |
| Cancellation                    |                                                                                                    |                                     |
| Reschedule                      |                                                                                                    |                                     |
| Data Swift                      | Page < 1 > of 1 [View 10 V records   total 1 records                                                                                                    | Cancel LUpgrade + Add Pica Q Search |
| P Help!                         | No ID Customer Product AC/ENG/APU/COMP Registration Location Sales Plan TAT Start Date End Date F                                                                                     | Remarks Status Action               |
| <☐ Logout                       | 1         5336         GMF (AK)         Engine         CPM86-3         523067         Engine Shop         500.000         45         02 Apr 2018         16 May 2018           Page < |                                     |